## How to Separate MARC Record Files by Content Access Level

1. Log into Marketplace and go to the Insights tab> Title Status and Usage.

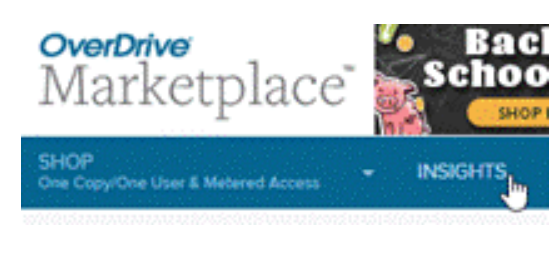

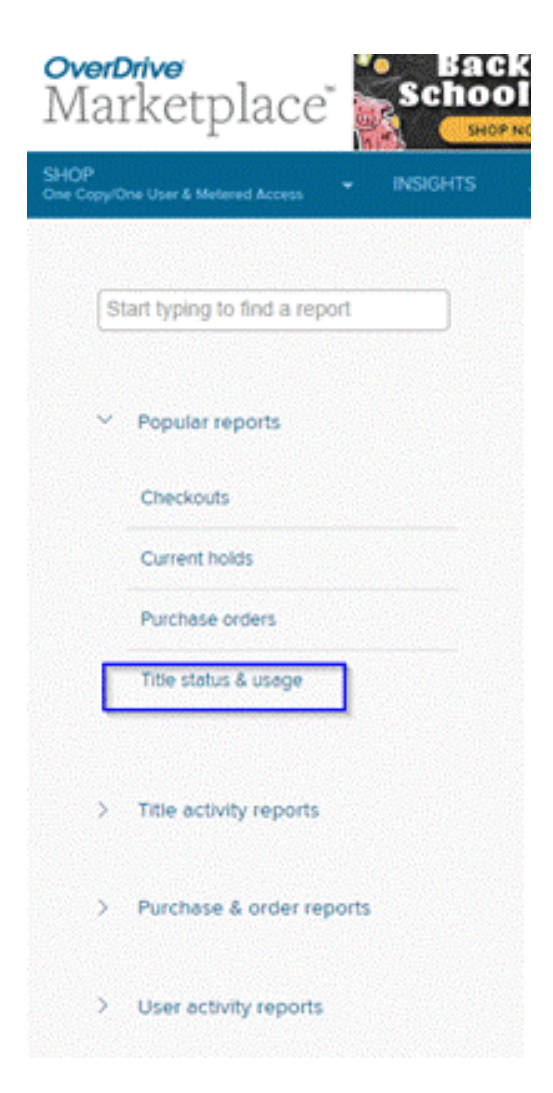

2. Click the Run New Report button towards the bottom-right

| + Convert to new cart | ⇔ Run new report | III Create worksheet                                                                                                    |
|-----------------------|------------------|----------------------------------------------------------------------------------------------------|
|                       |                  | Contract of the second second s |

Make sure the Period Type is left at "Specific", All Formats is selected, and select the Content Access level you'd like to search for. The click **Update.** 

| Title:                                                                                                    |                                                                                                    |                                                                    |
|----------------------------------------------------------------------------------------------------|----------------------------------------------------------------------------------------------------|--------------------------------------------------------------------|
| Period Type:                                                                                                    | Specific                                                                                                    | ×                                                                  |
| Start Date:                                                                                                    |                                                                                                    | C                                                                  |
| End Date:                                                                                                    |                                                                                                    | C                                                                  |
| Formats:                                                                                                    | All formats                                                                                                    |                                                                    |
|                                                                                                    | Audiobook                                                                                                    |                                                                    |
|                                                                                                    | Ebook                                                                                                    |                                                                    |
|                                                                                                    | Video                                                                                                    |                                                                    |
| Language:                                                                                                    | bergen en en familie et                                                                                                    | ······                                                             |
| Subject:                                                                                                    | (1999))), vol vol vol versky sol                                                                                                  |                                                                    |
| Audience:                                                                                                    | All audiences                                                                                                    | Y                                                                  |
| Preorder titles:                                                                                                    | Include                                                                                                    | Exclude                                                            |
| Lending model:                                                                                                    | All lending models                                                                                                    |                                                                    |
|                                                                                                    |                                                                                                    |                                                                    |
|                                                                                                    | To search multiple ISBNs (max                                                                                                    | of 200), enter a list of print and/o                               |
|                                                                                                    | To search multiple ISBNs (max<br>ebook ISBNs where each ISBN<br>semicolon or line break.                                          | of 200), enter a list of print and/o<br>is separated by a comma or |
| Rating:                                                                                                    | To search multiple ISBNs (max<br>ebook ISBNs where each ISBN<br>semicolon or line break.<br>All ratings                           | of 200). enter a list of print and/o<br>s separated by a comma or  |
| Rating:<br>Content access levels:                                                                                               | To search multiple ISBNs (max<br>ebook ISBNs where each ISBN i<br>semicolon or line break.<br>All ratings<br>Juvenile             | of 200), enter a list of print and/o<br>s separated by a comma or  |
| Rating:<br>Content access levels:<br>Holdings:                                                                                  | To search multiple ISBNs (max<br>ebook ISBNs where each ISBN<br>semicolon or line break.<br>All ratings<br>Juvenile<br>All        | of 200), enter a list of print and/o<br>is separated by a comma or |
| Rating:<br>Content access levels:<br>Holdings:<br>Minimum checkouts:                                                            | To search multiple ISBNs (max<br>ebook ISBNs where each ISBN<br>semicolon or line break.<br>All ratings<br>Juvenile<br>All        | of 200). enter a list of print and/o<br>s separated by a comma or  |
| Rating:<br>Content access levels:<br>Holdings:<br>Minimum checkouts:<br>Maximum checkouts:                                      | Yo search multiple ISBNs (max<br>ebook ISBNs where each ISBN<br>semicolon or line break.<br>All ratings<br>Juvenile<br>All        | of 200), enter a list of print and/o<br>is separated by a comma or |
| Rating:<br>Content access levels:<br>Holdings:<br>Minimum checkouts:<br>Maximum checkouts:<br>Status:                           | To search multiple ISBNs (max<br>ebook ISBNs where each ISBN<br>semicolon or line break.<br>All ratings<br>Juvenile<br>All<br>All | of 200). enter a list of print and/o<br>is separated by a comma or |
| Rating:<br>Content access levels:<br>Holdings:<br>Minimum checkouts:<br>Maximum checkouts:<br>Status:<br>Advantage titles only: | To search multiple ISBNs (max<br>ebook ISBNs where each ISBN<br>semicolon or line break.<br>All ratings<br>Juvenile<br>All<br>All | of 200), enter a list of print and/o<br>is separated by a comma or |

The report will populate. Then, scroll down and click the Create Worksheet button. A spreadsheet will download. Open the spreadsheet.

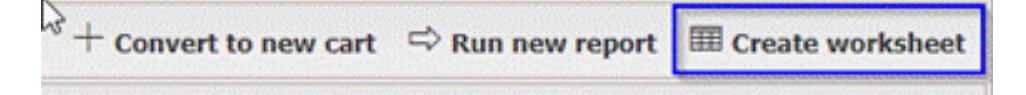

3. The spreadsheet will contain LOTS of information, but you will only need the information in **Column B**-"Reserve ID". Expand Column B to the right and copy all the numbers under the column heading in the whole sheet.

|    | Clipboa    | rd     | G       |           | F              | ont        |             | r5                                                                                                    | A             | lignment       |                | rs.         | Nu    |
|----|------------|--------|---------|-----------|----------------|------------|-------------|----------------------------------------------------------------------------------------------------|---------------|----------------|----------------|-------------|-------|
| (  | POSSIBL    | E DATA | LOSS    | Some feat | tures m        | ight be lo | st if you s | ave this wo                                                                                                    | rkbook in the | e comma-delir  | nited (.csv) f | ormat. To p | rese  |
| 81 |            | •      | ×       | ~         | f <sub>x</sub> | Reserve    | eID         |                                                                                                    |               |                |                |             |       |
|    | A          |        |         |           |                | в          |             |                                                                                                    | c             | D              | E              | F           |       |
| 1  | CrossRefII | Reserv | /eID    |           |                |            |             |                                                                                                    | Title         | Edition        | Series         | Creator     | ISE   |
| 2  | 2461772    | 4086be | e5d-fa  | 8-4b8f-   | 93ea-c         | 94938d4    | c38a        |                                                                                                    | 1 Big Sal     | lad: A Delici  | ous Countin    | Medina, J   | JI 9. |
| 3  | 2582581    | b8d59  | f4b-2b  | e0-4b7e   | -a04c-         | caeff6c3   | 4fee        |                                                                                                    | 5 Little (    | Ducks          |                | Fleming,    | [ 9   |
| 4  | 158462     | fa2fba | b6-fca  | 8-4213-a  | 390-6          | bd23561    | 5ad1        |                                                                                                    | The 7 Ha      | ab Unabridg    | ed             | Covey, Se   | e 9.  |
| 5  | 4261780    | 5551c3 | 374-dd  | :9-4e7f-  | b1d5-f         | 90bfc991   | b5bc        |                                                                                                    | 101 Sma       | II Ways to C   | hange the      | Kids, Lon   | € 9   |
| 6  | 2665562    | 939dff | 11-53b  | 4-4387-   | 98c8-6         | 34151552   | 2279        |                                                                                                    | 101 Thir      | ngs Every Gir  | l Faithgirlz   | From the    | 1 9   |
| 7  | 1688741    | 073b2l | b86-12  | 4d-4ea8   | -b1fd-         | e2beccd    | 4a8f9       |                                                                                                    | The 13-5      | Story Treeho   | Treehous       | Griffiths,  | 1 9   |
| 8  | 1771261    | 6694ae | e80-1c  | 31-4d67-  | ad75-3         | 25e864da   | a50f8       |                                                                                                    | 365 Day       | s of Wonder    | Wonder         | Palacio, F  | 2. 9  |
| 9  | 1093551    | fb7f2c | 2e-e07  | b-48a4-   | 9009-a         | 86e143d    | lad10       |                                                                                                    | 50 Belov      | w Zero         |                | Munsch,     | F 9   |
| 10 | 1453887    | 1b49a2 | 240-27  | e5-4876-  | 8380-3         | 3a6beab    | 0942b       |                                                                                                    | The 823       | rd Hit: Topps  | Topps Lea      | Scaletta,   | k 9   |
| 11 | 3085601    | e88a62 | 26d-44  | 84-422a-  | b77a-          | af89d524   | bc53        |                                                                                                    | Aaron R       | oc Unabridg    | Amazing        | Savage, J   | e 9   |
| 12 | 597908     | 380be  | 8ec-89  | 05-4e8f-  | a09d-          | e6dc8cc2   | 34db        |                                                                                                    | Abe Line      | coln at Last!  | Magic Tre      | Osborne,    | , 9   |
| 13 | 1214824    | e7844( | 504-f05 | 9-4a71-   | 954a-1         | d5baf4d    | c53e        |                                                                                                    | Abe Line      | coln's Hat     | Step into      | Brenner,    | 1 9   |
| 14 | 993557     | 861724 | 142-4b  | 71-4e85-  | 8999-          | 787cbf09   | 1015        |                                                                                                    | About A       | verage         |                | Clements    | s, 9  |
| 15 | 679971     | 1be88  | 6ae-ce  | 27-4d7b   | -985a-         | 9aba9c6    | b90dc       |                                                                                                    | Abrahar       | m Lincoln: A   | Magic Tre      | Osborne,    | 9     |
| 16 | 3690007    | 8cea12 | 200-20  | L3-4da5-  | 87d1-(         | 0fb91d09   | ea98        |                                                                                                    | Accesso       | rize Yoursel   | f Craft It Yo  | Kachiduri   | ii 9  |
| 17 | 3412449    | 60d2f3 | 825-916 | 6-4653-   | a1c0-a         | b9417a3    | 2846        |                                                                                                    | Achilles      | and the Tro    | j Graphic M    | Jeffrey, G  | 5 9   |
| 18 | 3696554    | c342df | 9a-8d5  | e-4a82-   | 92cc-e         | 97746de    | e31d        |                                                                                                    | Ada Lov       | elace and Co   | 21st Cente     | Labrecqu    | € 9   |
| 19 | 2237101    | 3f682b | da-b7   | e1-4e2d   | -93e3-         | 55948f2b   | be90d       |                                                                                                    | Ada Lov       | elace, Poet    | of Science:    | Stanley, I  | D 9   |
| 20 | 2877546    | ed61f0 | 079-fb0 | a-4883-   | aff6-3         | 90c56176   | ib73        |                                                                                                    | Ada Twi       | ist, Scientist |                | Beaty, Ar   | 1 9   |
| 21 | 4006281    | aa08bo | c06-f81 | b-4e07-   | a9e4-9         | 9611cac3   | 7c84        |                                                                                                    | The Adv       | er Unabridg    | Captain U      | Pilkey, D   | a 9.  |
| 22 | 240700     | dibola | 40 56   | a dahs    | hEde /         | 4523356    | 2262        | and the second second sec | Afterno       | on on the Ar   | Magie Tro      | Ochorno     | 0     |

4. Back in Marketplace, go to the Admin tab > MARC Express Deliveries, and click the **Create Custom File** button, then click the **+ Create File** button.

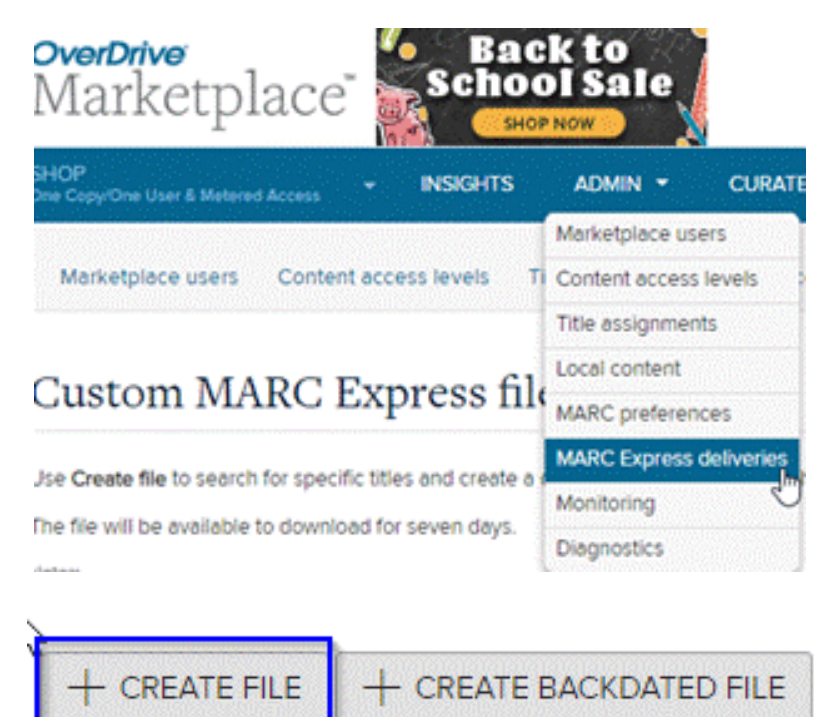

In the Create File window, select **Reserve ID** and paste all of the Reserve IDs you copied from the spreadsheet:

| Create file                                                                                                    | l l                                                                                                    | × |
|----------------------------------------------------------------------------------------------------|----------------------------------------------------------------------------------------------------|---|
| TITLE ID RESERVE ID                                                                                                    | ORDER ID CART ID DATE RANGE                                                                                           |   |
| Reserve ID<br>(separated by a comma or<br>semicolon or line break)<br>You can find this value in some<br>reports or in the title's URL in<br>Marketplace (ex: 4c8a3bta-b3f4-<br>4cb2-a107-fd422fla5674). | 10712c2e-e07b-48a4-9009-a86e143dad10<br>1049a240-27e5-4876-8380-3a6beab0942b<br>20026064 4404 4002 5772 2004604504562 | • |
| File description (optional):                                                                                                    |                                                                                                    |   |

Also, add a file description such as "All Juvenile titles", and click the **Create File** button. Confirm you would like to continue if asked.

6. In the data table (scroll down to see it), the Creation Status column will read "Ready for Download" once the file is ready to be downloaded. You may have to reload the page for it to update once the file is ready. Click the button to the left of the file and select click the **Download Files** button.

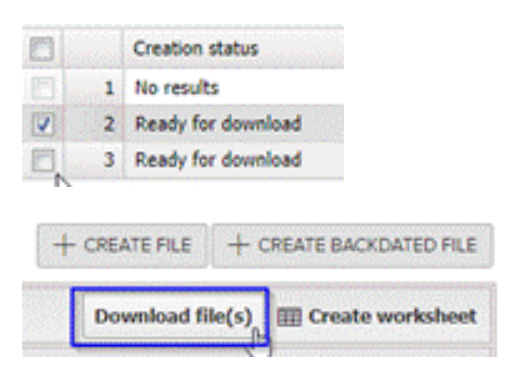

7. This file will download as a ZIP file to your computer. Click on the file to unzip it. Click on the Folder inside the file, and the MARC Records will be inside the folder. They should all be named with "ME-" at the beginning of the file name. These files can be uploaded into your catalog.

8. Repeat these steps 3-8 if you need to create MARC Record files for Young Adult and Adult Level titles.